## 办事大厅委托功能操作手册

如果审批人 Peter 想要把自己 Y 流程的某个节点的审批权在某个时间段内委托给 Mary, 应该如何操作, 以及相关功能介绍如下:

一、委托人 Peter 登录办事大厅点击【任务中心】-【我的委托】-【委托分配】

| A 智慧济大 · 🦻    | の事大庁 🖌 用户首页 🛛 | ● 校园服务 📑 任务中心  | > 🔹 配置管理   |             |         |          |    | Ø  | 🔵 王亚琦 |
|---------------|---------------|----------------|------------|-------------|---------|----------|----|----|-------|
| 应用菜单 •        | ■ 审批委托代理/     | 人 ● 将服务流程的审批权限 | 受托给他人代为审批。 | 审批人显示代理人姓名。 |         |          |    |    | 委托分配  |
| 2 我的申请        |               |                |            |             |         |          | ~  |    |       |
| <i>別</i> 我的任务 | 服务名称:         |                | 开始时间:      |             |         | 占击【委托分配】 | 按钮 | 搜索 | 清空    |
| 🔒 我的退回        |               |                |            |             |         |          |    |    |       |
| ■ 我的委托        | 服务名称          | 委托代理人          | 任务名称       | 任务状态        | 任务创建时间  | 任务完成时间   | 操作 |    |       |
| A 我的审阅        |               |                |            |             | 没有检索到数据 |          |    |    |       |
|               |               | 进入办事           | 大厅后,       | 进入【任务       | 中心】【1   | 我的委托】    |    |    |       |

## 二、点击【添加委托】

| 清空   |
|------|
|      |
| 操作   |
| DETE |
|      |
|      |
|      |
|      |

三、在此界面做委托。注意需要委托的服务名称,委托代理人(即被委托人)一定要从 下拉列表中选择方可生效!!

| ▲ 智慧<br>one.ujn | 济大 · 。 | 功事大厅 | 😭 用户首页      | 🖻 校园服务 | 📑 任务中心 | • 配置管理 |    |     |      |      |                                    | © | S TTA |
|-----------------|--------|------|-------------|--------|--------|--------|----|-----|------|------|------------------------------------|---|-------|
| 应用菜单            | 41     | ■添加  | <b>亚</b> 委托 |        |        |        |    |     |      |      |                                    |   |       |
| ② 我的申请          |        | 委托基  | 本信息         |        |        |        |    |     |      |      |                                    |   |       |
| 月/我的任务          |        |      |             | 服务名称   | : 合同审查 |        |    |     | 委托代理 | и: Г | 李崇威                                |   |       |
| <b>命</b> 我的退回   |        |      |             | 开始时间   | :      | /      |    |     |      |      | 李崇威(000011200024,信息管理处教育技术与网络信息中心) |   |       |
| 📰 我的委托          |        |      |             |        |        |        |    |     | 结束时  | 响:   |                                    |   |       |
| A 我的审阅          |        |      |             |        |        |        | 取消 | i 📃 | 确定   |      |                                    |   |       |
|                 | 填写     | 需要考  | 委托的服        | 务的名称   | 7      |        |    |     |      | Ŀ    | 比处填写被委托人 Mary 的名                   | 字 | ]     |

四、Peter 可以在【我的委托】--【委托分配】中查看自己目前所作的委托的详细情况。 至此, Peter 就实现了把该项流程的审批权限委托给了 Mary。

1、委托生效后, Mary 代替 Peter 审批的事件,【办理详情】里将会都显示 Mary 的名字。

- 2、点击【删除】按钮代表删除此项委托,删除后委托失效,Mary 将不再有审批权。
- 3、点击【编辑】可以重新编辑此项委托的基本信息。

| 参 智慧 济大 ・ か one.ujn.edu.cn ・ か | 事大厅 希用户首页 自然问题的 雪子任务中心 桑配置管理                 |                                      | () 🕘 EVA            |
|--------------------------------|----------------------------------------------|--------------------------------------|---------------------|
| 应用菜单 <b>-</b> 川                | ■委托分配                                        |                                      |                     |
| 一 我的申請                         |                                              |                                      |                     |
| Ay 18291239                    | 服务名称: 开始时间:                                  | 结束时间:                                | 搜索 清空               |
| 6) 1603E                       | ▲ 适加原任                                       |                                      |                     |
| 📰 現的委托                         | · · · · · · · · · · · · · · · · · · ·        | 附间 结束时间                              | 操作                  |
| A 我的审问                         | 合同审查 字类成(000011200024,信息管理处款背技术与网络信息中心) 2011 | 8-11-19 15:38:20 2018-12-31 15:38:21 | 2 1844 E BBM        |
|                                | 每页显示 10 ● 条 曲磁第 1 - 1 条 共计 1 条               | 到<br>页                               | <b>脱粉 前一页 1 后一页</b> |
|                                |                                              |                                      |                     |
|                                |                                              |                                      |                     |
|                                |                                              |                                      |                     |
|                                |                                              |                                      |                     |

五、委托生效后,Y流程每有一个需要审批的事件,就会推送在 Peter 的【我的委托】 -【审批委托代理人】中,和 Mary 的【我的待办】中。

1、对于 Peter 来说, 在【我的委托】中可以随时查看 Mary 即将办理和已经办理的事项。

2、在 Mary 还未审批的情况下,可以点击【任务回收】来回收这一个事件的审批权,回 收后该条记录将只能由 Peter 来审批。

| A 智慧济大 · pa   | 上办事大厅 🖶 用户首页 🚔 校園服务                   | (15+0) < 配置管理 < 音频    | ett   |      |                     |                     |                       | @ @                                                       | 124        |
|---------------|---------------------------------------|-----------------------|-------|------|---------------------|---------------------|-----------------------|-----------------------------------------------------------|------------|
| 应用菜单 41       | ■审批委托代理人 0 ####加度的申批6                 | 2限委托给他人代为审批、审批人显示代理人姓 | s.    |      |                     |                     |                       |                                                           | 委托分配       |
| <b>Ⅲ</b> 在办事项 |                                       |                       |       |      |                     |                     |                       |                                                           |            |
| 🏣 の信事項        | 服务名称:                                 | 开始时间:                 |       |      | 结束时间:               |                     |                       | 股东                                                        | 清空         |
| ☑ 指办市场        |                                       |                       |       |      |                     | 17 m m m m m m      |                       |                                                           |            |
| 6 name        | 服务名称 委托代理人<br>会開書音 交半期(000011200024_6 | 5回答弾か 教容技术上照终信自由心)    | 生势百称  | 任务状态 | 2019-06-11 16:43:57 | 生势元政的问              | 19811<br>10 (Carlos D | <ul> <li>(9) 本部洋信</li> </ul>                              |            |
| 2 BA400       | 合同审查 李崇威(000011200024,6               | 自思管理处 教育技术与网络信息中心)    | 服务发起人 | 完成态  | 2019-06-11 16:43:57 | 2019-06-11 16:43:57 | <b>り</b> 任用収回         | <ul> <li>         · · · · · · · · · · · · · · ·</li></ul> |            |
| 📰 FRANSÉFE    | 毎页显示 10 ・ 条 当前第1-2条 共                 | 十 2 张                 |       |      |                     | 到                   | 页期转                   | 前页 1                                                      | <u>新</u> 页 |
|               |                                       |                       |       |      |                     |                     |                       |                                                           |            |
|               |                                       |                       |       |      |                     |                     |                       |                                                           |            |
|               |                                       |                       |       |      |                     |                     |                       |                                                           |            |
|               |                                       |                       |       |      |                     |                     |                       |                                                           |            |
|               |                                       |                       |       |      |                     |                     |                       |                                                           |            |

## 六、如何取消曾经做过的委托?

【任务中心】-【我的委托】-【委托分配】点击相应的委托后面的【删除】按钮,即可取 消该服务的委托。

| 🔌 智慧济大 · P | 网上办事大厅 🖷 用户首页 🚔 校 | 副総約 (1544) 🗘 配置管理 😪 音楽続け                    |                     |                     | 0 🛛 🔍              |
|------------|-------------------|---------------------------------------------|---------------------|---------------------|--------------------|
| 用菜竿 •      | ■ 委托分配            |                                             |                     |                     | 명망 같이              |
| 在办事项       |                   |                                             |                     |                     |                    |
| 办结带项       | 服务名称:             | 开始时间:                                       | 结束时间:               |                     | 後未 清日              |
| 侍办事項       |                   |                                             |                     |                     |                    |
| 侍闲事项       | PRIME SE DA       | 1111 (J) (J) (J) (J)                        | II Mant G           | et de tel ca        |                    |
| 已办事项       | 部门邮箱申请            | またいまへ<br>ま (0000112000 4,信息管理处 数育技术均同俗信息中心) | 2019-05-10 15:25:41 | 2029-05-10 15:25:51 | C2 (64) 8 899      |
| 和約委托       | 本科生選挙申请           | 王國副(0000462001),信息繁運处 較肖技术与网络信息中心)          | 2019-06-01 16:05:13 | 2019-06-09 16:05:17 | (2) 编辑 8 图译        |
|            | 科技类、社科类技术合同审查     | 谢试张号_数符(100001,值意科学与工程学院 软件学院)              | 2019-06-06 17:28:09 | 2019-06-20 17:28:12 | C 448 8 80%        |
|            | 毎页显示 10 * 祭 当前第1・ | 3条 共计3条                                     |                     | 90 35               | 2020 H 1 1 1 1 1 1 |
|            |                   |                                             |                     |                     | /                  |
|            |                   |                                             |                     |                     | /                  |
|            |                   |                                             |                     | /                   |                    |
|            |                   |                                             |                     | /                   |                    |
|            |                   |                                             |                     | /                   |                    |
|            |                   |                                             |                     |                     |                    |
|            |                   |                                             |                     |                     |                    |